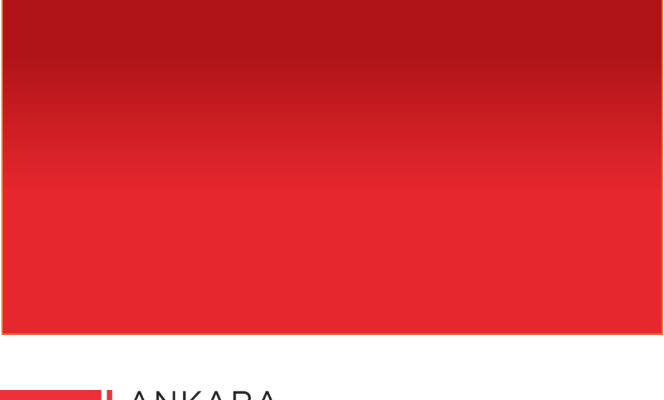

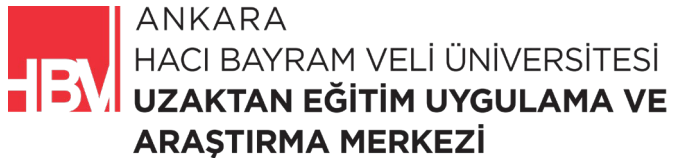

## **INTERNET PROGRAMCILI**

www.hacibayram.edu.tr/uzem

Bu bölümde Partıal View Veri Gönderme, Dinamik Menü Oluşturma konuları üzerine uygulama yapılmıştır.

## 1. DİNAMİK MOVIE PARTIAL VİEW

ADIM 1: Shared klasörüne sağ tıklanır.

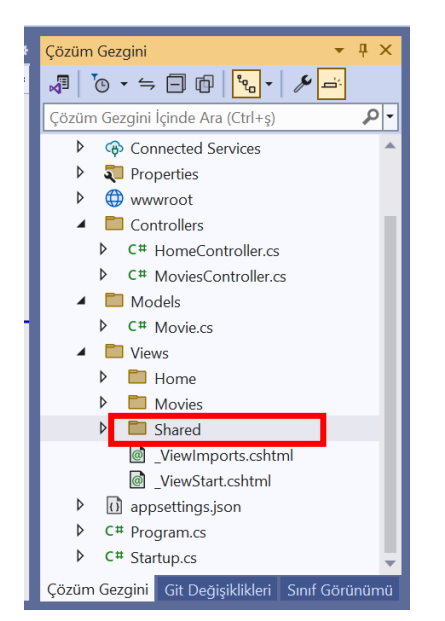

ADIM 2: Add View (Görünüm) dan boş Razor View seçilir.

| @ | Razor Görünümü - Boş |
|---|----------------------|
| @ | Razor Görünümü       |
|   |                      |
| e |                      |

**ADIM 3:\_movie.cshtml** olarak isimlendirilir. (Hatırlayalım partial view lerimizi \_ çizgi ile başlayarak isimlendirmiştik.) Oluşan dosyanın içeriği temizlenir.

| _movie.c | shtml - | ⊧ X             | Mov                  | ies.cshtr | nl      | _Layou | ıt.csh | tml      | Inde |
|----------|---------|-----------------|----------------------|-----------|---------|--------|--------|----------|------|
| 🖽 Movie  | App Wel | h               |                      |           |         |        | •      |          |      |
|          | 1       | <mark>@*</mark> |                      |           |         |        |        |          |      |
|          | 2       |                 | $\operatorname{For}$ | more      | informa | ation  | on     | enabling | j MV |
|          | 3       | *@              |                      |           |         |        |        |          |      |
|          | 4       | <u>0</u> {      |                      |           |         |        |        |          |      |
|          | 5       | }               |                      |           |         |        |        |          |      |
|          | 6       |                 |                      |           |         |        |        |          |      |
|          |         |                 |                      |           |         |        |        |          |      |

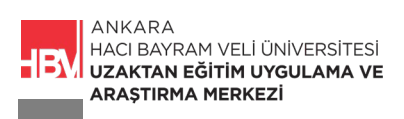

| _movie.cshtml 😐 🗙 | Index.cshtml* + X Movies.cshtml _Layout.cshtml _he |
|-------------------|----------------------------------------------------|
| 🖙 MovieApp.Web    | •                                                  |
| 10 }              |                                                    |
| 11                |                                                    |
| 12                |                                                    |
| 13                | <h1> Film Listesi</h1>                             |
| 14 ~              | <div id="filmler"></div>                           |
| 15                |                                                    |
| 16                | <div class="film"></div>                           |
| 17                | <pre><pre>p&gt;@model.little</pre></pre>           |
| 18                | <pre>cp&gt;@Model_Directors(p&gt;</pre>            |
| 20                | <                                                  |
| 20                | <ul></ul>                                          |
| 22                | @foreach (var player in Model.Players)             |
| 23                | {                                                  |
| 24                | <li>@player</li>                                   |
| 25                | }                                                  |
| 26                |                                                    |
| 27                |                                                    |
| 28                |                                                    |
| 29                |                                                    |
| 30                |                                                    |

ADIM 4: Index.cshtml dosyasından ilgili kod bloğunu keselim.

**ADIM 5:** Yeni oluşturduğumuz **\_movie.cshtml** dosyasına kopyalayalım. Model bağlantısı ile ilgili kod satırını eklemeyi unutmayalım.

| _movie.csht | ml* ⇔ X                                                                                           | Index.cshtml*                           | Movies.cshtml      | _Layout.cshtml |
|-------------|---------------------------------------------------------------------------------------------------|-----------------------------------------|--------------------|----------------|
| 🖙 MovieAp   | p.Web                                                                                             |                                         | •                  |                |
| 1           | <div cla<="" td=""><td>ass="film"&gt;</td><td></td><td></td></div>                                | ass="film">                             |                    |                |
| 2           | <im< td=""><td>a src="/img/@Model</td><td>Tmagellr]" alt="@M</td><td>odel Title" /&gt;</td></im<> | a src="/img/@Model                      | Tmagellr]" alt="@M | odel Title" /> |
| 4           |                                                                                                   | g sice / img/ enouce                    | en alle en         |                |
| 5           | (                                                                                                 | Model.Title                             |                    |                |
| 6           | (                                                                                                 | Model.Description                       |                    |                |
| 7           | (                                                                                                 | @Model.Director <td>&gt;</td> <td></td> | >                  |                |
| 8           |                                                                                                   | _                                       |                    |                |
| 9           | Y                                                                                                 | <ul></ul>                               |                    |                |
| 10          | Y                                                                                                 | @foreach (var                           | player in Model.P  | layers)        |
| 11          |                                                                                                   | {                                       |                    |                |
| 12          |                                                                                                   | <li>@play</li>                          | er                 |                |
| 13          |                                                                                                   | }                                       |                    |                |
| 14          |                                                                                                   |                                         |                    |                |
| 15          | <td>&gt;</td> <td></td> <td></td>                                                                 | >                                       |                    |                |
| 16          |                                                                                                   |                                         |                    |                |
|             |                                                                                                   |                                         |                    |                |

ADIM 6: \_movie.cshtml sayfasına @model Movie kod satırı eklenir.

## UYARI:

Hatırlayalım; Oluşturulan partial View ler kendi başına çalışmaz bir view un bir parçasını oluşturur. Bu sebeple biz partial View lara bir model kod satırı ekleyerek kod satırlarının devamında bir yönlendirme yapmış oluruz.

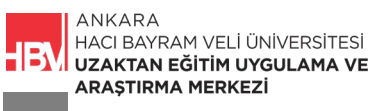

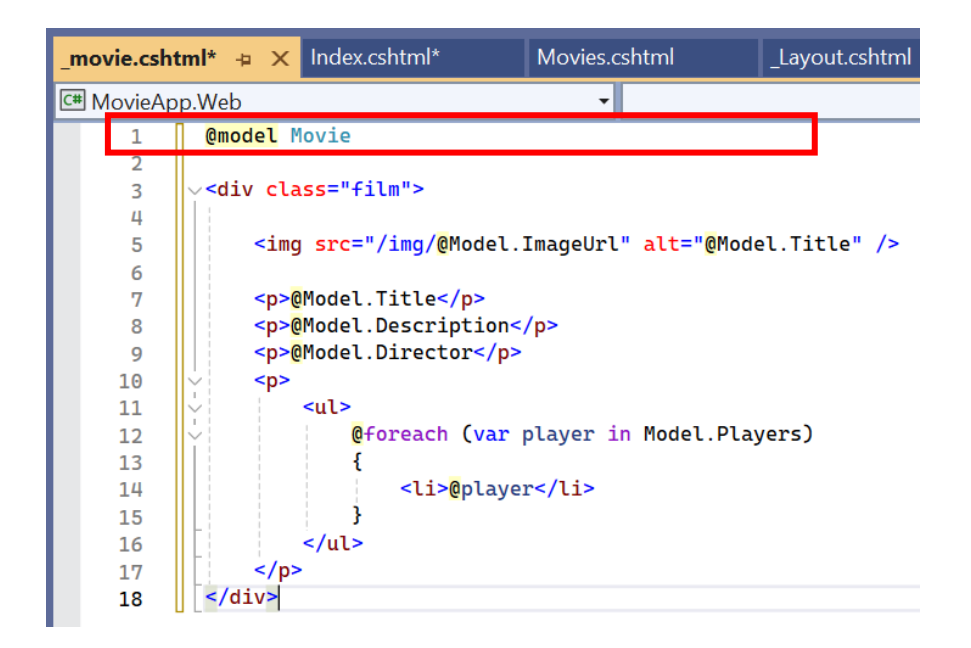

**ADIM 7:** Anasayfamız olan **Index.cshtml** dosyasına biraz önce oluşturmuş olduğumuz **\_movie.cshtml** partial view unu tanıtalım ve bu kod satırını veri gönderebilmek için iki parametreli olarak oluşturalım.

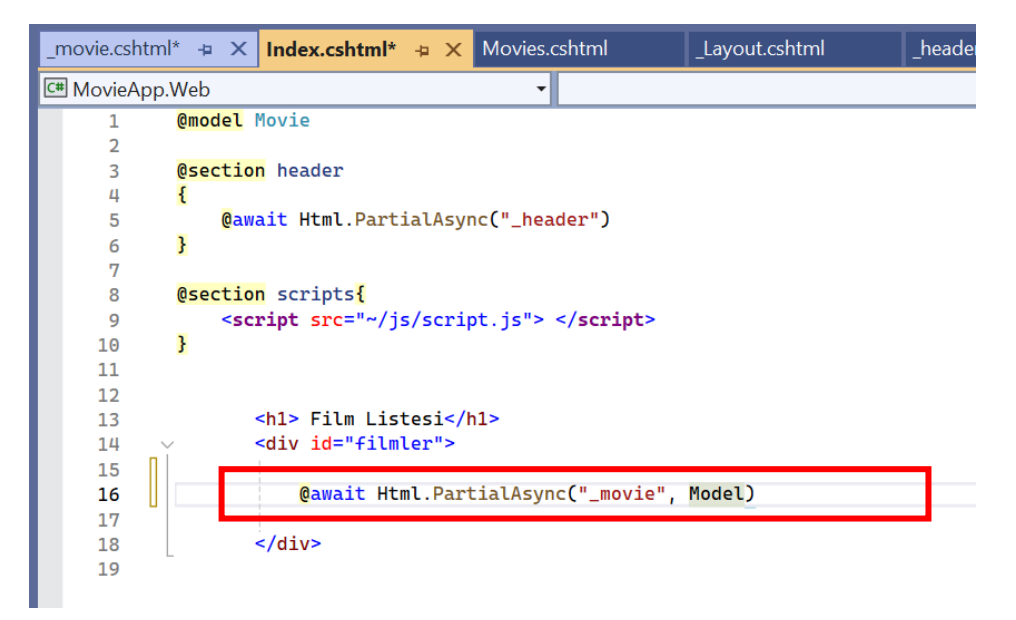

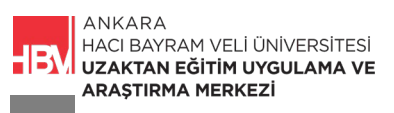

| _movie.csht | ml* Index.cshtml* Movies.cshtml -= × Layout.cshtml _he                                     |
|-------------|--------------------------------------------------------------------------------------------|
| C# MovieAp  | p.Web 👻                                                                                    |
| 1           | @model List <movie></movie>                                                                |
| 2           |                                                                                            |
| 3           | <h1> Film Listesi </h1>                                                                    |
| 4           | <pre><div id="filmler"></div></pre>                                                        |
| 5           | (d+oreach (var movie in Model)                                                             |
| 6           | <pre><div class="film"></div></pre>                                                        |
| 8           | <pre><img alt="@movie.Title" src="/img/@movie.Imagellrl"/></pre>                           |
| 9           | opmovie.Title                                                                              |
| 10          | @movie.Description                                                                         |
| 11          | @movie.Director                                                                            |
| 12          |                                                                                            |
| 13          | <ul><li><ul></ul></li></ul>                                                                |
| 14          | <pre>@foreach (var player in movie.Players)</pre>                                          |
| 15          | i al in Onlaward (l in                                                                     |
| 16          | <li><li><li><li><li><li><li><li><li><li></li></li></li></li></li></li></li></li></li></li> |
| 17          | -<br>                                                                                      |
| 19          | -                                                                                          |
| 20          |                                                                                            |
| 21          | ,                                                                                          |
| 22          |                                                                                            |
| 23          | @section menu                                                                              |
| 24          | {                                                                                          |

ADIM 8: Aynı İşlemi Movies.cshtml için de yapalım. Kod bloğunu silelim.

ADIM 9: Kestiğimiz kod bloğu yerine partial view bağlantısını sağlayacak olan kod satırını ekleyelim.

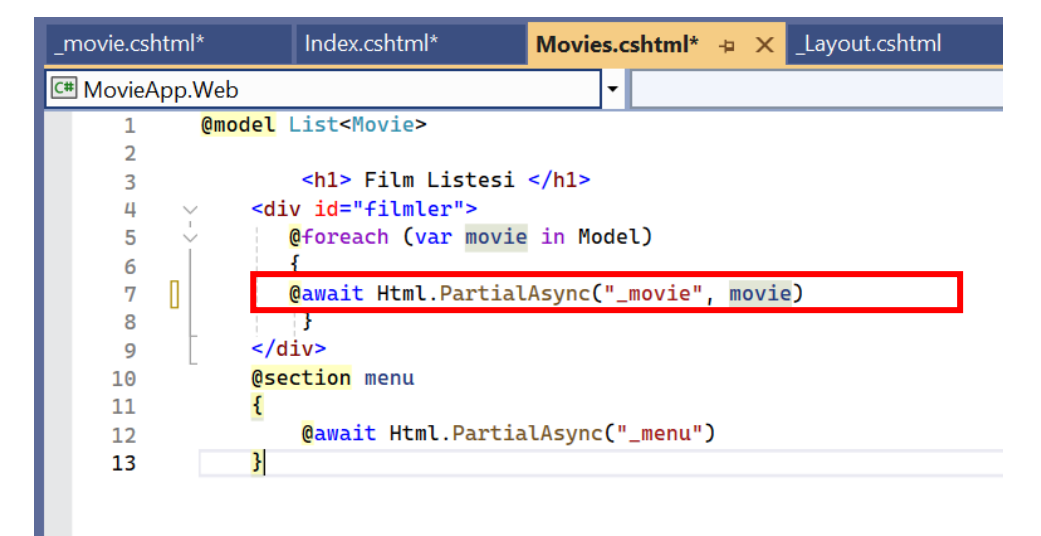

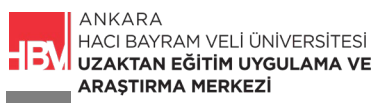

filmin açıklaması

**ADIM 10:** Çalıştırarak **anasayfa (ındex)** ve **/movies/list** sayfalarını kontrol edelim. Anasayfada resimlerin görünmeme sorununu çözmek için.

| C | localhost:21054                                                                              |
|---|----------------------------------------------------------------------------------------------|
|   | MovieApp Content                                                                             |
|   | Fluid jumbotron<br>This is a modified jumbotron that occupies the entire horizontal space of |
|   | Film Listesi                                                                                 |
|   | ilm başlığı<br>film başlığı                                                                  |

**ADIM 11:** Bu sorunu çözmek için HomeController da daha önce tanımladığımız kod bloğuna resim ile ilgili kod satırı eklenir.

| Home | Control | ller.cs* | + ×     | _movie.cshtml                | Index.cshtml                           | Movies.cshtml                            | _Layout.cshtml        |
|------|---------|----------|---------|------------------------------|----------------------------------------|------------------------------------------|-----------------------|
|      | vieApp. | Web      |         |                              | 🗕 😽 MovieAp                            | o.Web.Controllers.HomeCo                 | ontroller 🔹 😙 Inde    |
|      | 1       | vus      | ing Mic | rosoft.AspNetCore            | .Mvc;                                  |                                          |                       |
|      | 2       | us       | ing Mov | <pre>ieApp.Web.Models;</pre> |                                        |                                          |                       |
|      | 3       |          |         |                              |                                        |                                          |                       |
|      | 4       | ~nai     | nespace | MovieApp.Web.Con             | trollers                               |                                          |                       |
|      | 5       | {        |         |                              |                                        |                                          |                       |
| H H  | 6       | Y        | publi   | c class HomeContr            | oller : Controlle                      | er                                       |                       |
|      | 7       |          | ł       | ublic Tartin Draw            | 1 to day ()                            |                                          |                       |
|      | 8       | Ť        | p       | ublic lactionResu            | lt Index()                             |                                          |                       |
|      | 9       |          | 1       | stning filmPac               | ligi -"film bacl:                      |                                          |                       |
|      | 11      |          |         | string filmAci               | ligi — Titm Daşı.<br>Vlama = "filmin : | ugi ,<br>aciklamaci":                    |                       |
|      | 12      |          |         | string filmVon               | otmon = "filmin y                      | ", ", ", ", ", ", ", ", ", ", ", ", ", " |                       |
|      | 13      | n        |         | string[] ovunc               | ular = { "ovuncu                       | 1". "ovuncu 2". "ovur                    | ncu 3". "ovuncu 4" }: |
|      | 14      | <b>U</b> |         |                              |                                        | -   - )   - )                            |                       |
|      | 15      |          |         | var m = new Mo               | vie();                                 |                                          |                       |
|      | 16      |          |         | m.Title =                    | filmBasligi;                           |                                          |                       |
|      | 17      |          |         | m.Descript                   | ion = filmAciklar                      | na;                                      |                       |
|      | 18      |          |         | m.Director                   | = filmYonetmen;                        |                                          |                       |
|      | 19      |          |         | m.Players                    | = oyuncular;                           |                                          |                       |
|      | 20 😵    |          |         | m.ImageUrl                   | = "1.jpg";                             |                                          |                       |
|      | 21      |          |         |                              |                                        |                                          |                       |
|      | 22      |          |         | return View(m)               | i                                      |                                          |                       |
|      | 23      |          | }       | 111 - TA-1 - D               |                                        |                                          |                       |
|      | 24      | Ť        | p<br>s  | ublic lactionResu            | LT ADOUT()                             |                                          |                       |
|      | 25      |          | 1       | notion ViewO.                |                                        |                                          |                       |
| 88 % | -       | 0        | Sorun b | ulunamadı                    | ∛ - ∢                                  |                                          |                       |

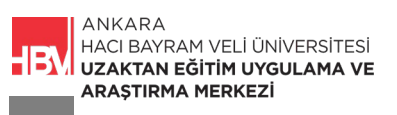

ADIM 12: Çalıştırarak anasayfayı kontrol ediyoruz. (Tek bir filme ait bilgilerin geldiğine dikkat ediniz.)

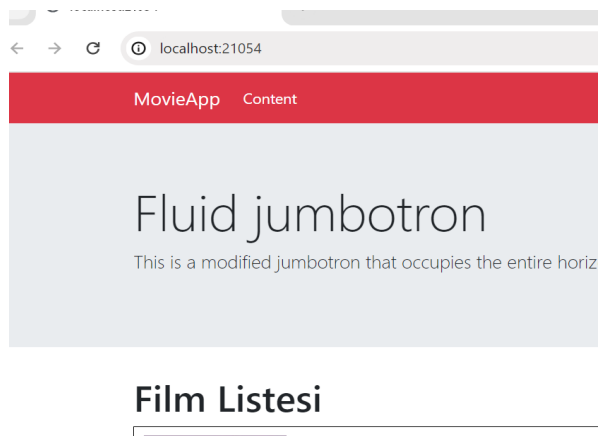

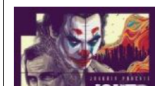

**ADIM 13:** Görünümü düzenlemek ve bir kart şeklinde görünmesini sağlamak için; bootstrap den ilgili kod bloğu kopyalanır.

https://getbootstrap.com/docs/5.0/components/card/#horizontal

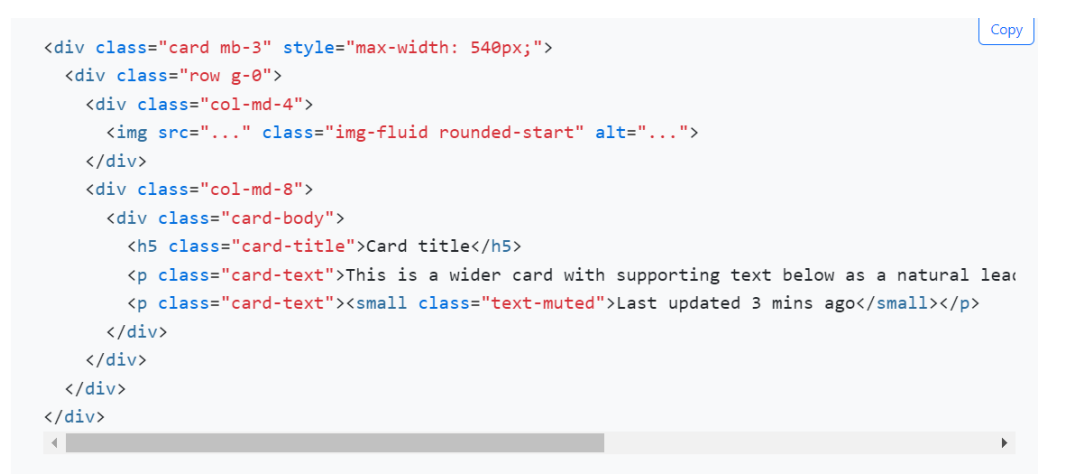

ADIM 14: \_movie.cshtml partial view unda ilgili yere eklenir.

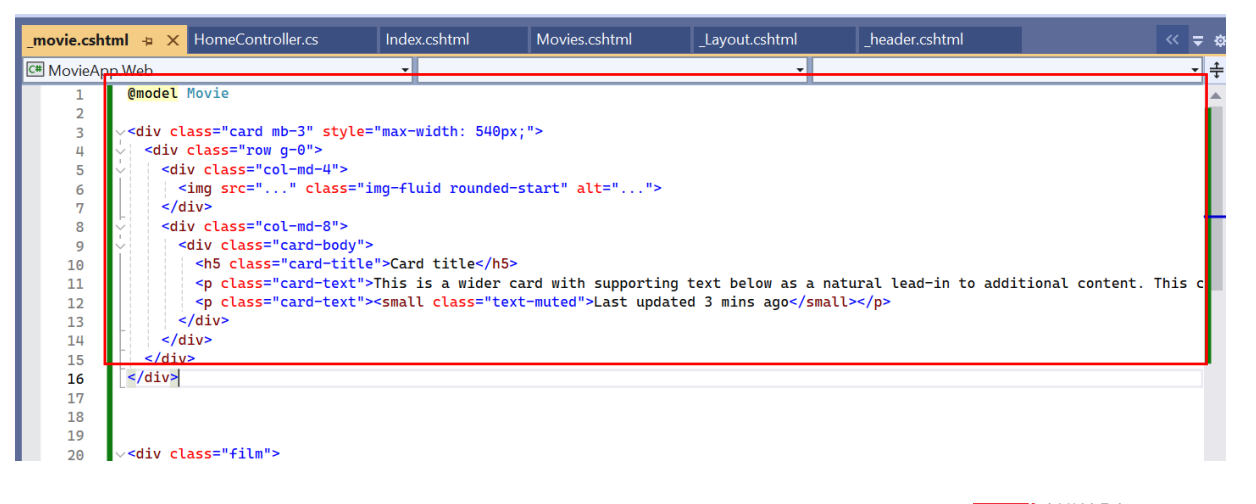

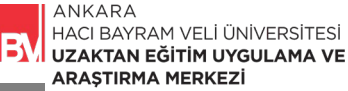

ADIM15: Öncelikle kod bloğundaki img src satırı düzenlenir.

| _movie.csht | tml* -⊧ × H                                                                                                    | omeController.cs           | Index.cshtml                                                        | Movies.cshtml                 | _Layout.cshtml       | _header.cshtn |
|-------------|----------------------------------------------------------------------------------------------------|----------------------------|---------------------------------------------------------------------|-------------------------------|----------------------|---------------|
| 🖙 MovieAp   | p.Web                                                                                                    |                            | •                                                                   |                               | •                    |               |
| 1           | <mark>@model</mark> Mov                                                                                                    | ie                         |                                                                     |                               |                      |               |
| 2           |                                                                                                    |                            |                                                                     |                               |                      |               |
| 3           | <div class<="" td=""><th>="card mb-3" styl</th><th>e="max-width: 540px</th><td>;"&gt;</td><td></td><td></td></div>                                          | ="card mb-3" styl          | e="max-width: 540px                                                 | ;">                           |                      |               |
| 4           |                                                                                                    | ss="row g-u">              |                                                                     |                               |                      |               |
| 5           |                                                                                                    | <pre>sima src="/ima/</pre> | Model Tmagellrl" cl                                                 | ass="img-fluid rou            | nded-start" alt="@Mo | del Title">   |
| 7           |                                                                                                    | ang sic / ing/             | enouce. Imageore                                                    |                               | indea seare are eno  |               |
| 8           | <pre>div c</pre>                                                                                                    | lass="col-md-8">           |                                                                     |                               |                      |               |
| 9           | ✓ <div< p=""></div<>                                                                                                    | class="card-body           | ">                                                                  |                               |                      |               |
| 10          | <h< th=""><th>5 class="card-tit</th><th>le"&gt;Card title</th><th></th><th></th><th></th></h<>                                                              | 5 class="card-tit          | le">Card title                                                      |                               |                      |               |
| 11          | <p< th=""><th>class="card-text</th><th>"&gt;This is a wider c</th><th>ard with supportin</th><th>g text below as a na</th><th>tural lead-in</th></p<>       | class="card-text           | ">This is a wider c                                                 | ard with supportin            | g text below as a na | tural lead-in |
| 12          | <p< th=""><th>class="card-text</th><th>"&gt;<small class="tex&lt;/th&gt;&lt;th&gt;t-muted">Last upda</small></th><th>ted 3 mins ago<th>l&gt;</th></th></p<> | class="card-text           | "> <small class="tex&lt;/th&gt;&lt;th&gt;t-muted">Last upda</small> | ted 3 mins ago <th>l&gt;</th> | l>                   |               |
| 13          | <th>V&gt;</th> <th></th> <th></th> <th></th> <th></th>                                                                                                    | V>                         |                                                                     |                               |                      |               |
| 14          |                                                                                                    |                            |                                                                     |                               |                      |               |
| 15          |                                                                                                    |                            |                                                                     |                               |                      |               |
| 16          |                                                                                                    |                            |                                                                     |                               |                      |               |
| 17          |                                                                                                    |                            |                                                                     |                               |                      |               |

ADIM 16: Filmlere ilişkin diğer bilgiler düzenlenir.

| _movie.csht | tml* 🕫 🗙 HomeController.cs                                                                                                 | Index.cshtml                                                    | Movies.cshtml       | _Layout.cshtml                                 | _header.cshtml         |
|-------------|----------------------------------------------------------------------------------------------------|-----------------------------------------------------------------|---------------------|------------------------------------------------|------------------------|
| 🖙 MovieAp   | p.Web                                                                                                    | <b>•</b>                                                        |                     | •                                              |                        |
| 1           | @model Movie                                                                                                    |                                                                 |                     |                                                |                        |
| 2           |                                                                                                    |                                                                 |                     |                                                |                        |
| 3           | <pre>v<div class="card mb-3" style="&lt;/pre&gt;&lt;/td&gt;&lt;td&gt;max-width: 540px&lt;/td&gt;&lt;td&gt;; "></div></pre> |                                                                 |                     |                                                |                        |
| 4           | <pre><div class="row g-0"></div></pre>                                                                                     |                                                                 |                     |                                                |                        |
| 5           | <pre><div class="col-md-4"></div></pre>                                                                                    |                                                                 |                     |                                                |                        |
| 6           | <pre>img src="/img/@Model</pre>                                                                                            | <del>del.ImageUrl" <mark>c</mark>l</del>                        | ass="img fluid roun | <del>nded start" alt="<mark>@</mark>Mo</del> d | <del>del.Title"≻</del> |
| 7           |                                                                                                    |                                                                 |                     |                                                |                        |
| 8           | <pre><div class="col-md-8"></div></pre>                                                                                    |                                                                 |                     |                                                |                        |
| 9           | <pre><div class="card-body"></div></pre>                                                                                   |                                                                 |                     |                                                |                        |
| 10          | <h5 <="" class="card-title" td=""><td>&gt;<mark>@</mark>Model.Title<td>5&gt;</td><td></td><td></td></td></h5>              | > <mark>@</mark> Model.Title <td>5&gt;</td> <td></td> <td></td> | 5>                  |                                                |                        |
| 11          | @                                                                                                    | Model.Descriptio                                                | n                   |                                                |                        |
| 12          | <pre>@</pre>                                                                                                    | Model.Director </td <td>p&gt;</td> <td></td> <td></td>          | p>                  |                                                |                        |
| 13          |                                                                                                    |                                                                 |                     |                                                |                        |
| 14          |                                                                                                    |                                                                 |                     |                                                |                        |
| 15          |                                                                                                    |                                                                 |                     |                                                |                        |
| 16          |                                                                                                    |                                                                 |                     |                                                |                        |

**ADIM 17:** Alt satırdaki html kodlarından foreach kod bloğu kopyalanarak ilgili alana eklenerek arasına yapıştırılır.

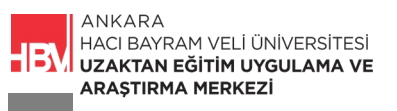

| _movie.csht | <mark>ml* ⊉ ×</mark> HomeController.cs                                                                                                    | Index.cshtml                  | Movies.cshtml        | _Layout.cshtml | _header.cshtm |
|-------------|----------------------------------------------------------------------------------------------------|-------------------------------|----------------------|----------------|---------------|
| 🖙 MovieAp   | p.Web                                                                                                    | •                             |                      | <b>•</b>       |               |
| 1           | <mark>@model</mark> Movie                                                                                                    |                               |                      |                |               |
| 2           |                                                                                                    |                               |                      |                |               |
| 3           | <pre>~<div class="card mb-3" pre="" style<=""></div></pre>                                                                                            | ="max-width: 540p             | x;">                 |                |               |
| 4           | <pre><div class="row g-0"></div></pre>                                                                                                    |                               |                      |                |               |
| 5           | <pre><div class="col-md-4"></div></pre>                                                                                                    |                               |                      |                |               |
| 6           | <img c<="" src="/img/@&lt;/td&gt;&lt;td&gt;Model.ImageUrl" td=""/> <td>lass="img-fluid rou</td> <td>nded-start" alt="@Mo</td> <td>del.Title"&gt;</td> | lass="img-fluid rou           | nded-start" alt="@Mo | del.Title">    |               |
| 7           |                                                                                                    |                               |                      |                |               |
| 8           | <pre><dlv class="col-md-8"></dlv></pre>                                                                                                    |                               |                      |                |               |
| 9           | <pre><div <="" ctass="card=body" pre=""></div></pre>                                                                                                  | o">@Model Titler/             | h5>                  |                |               |
| 10          | <pre>class= card-text#</pre>                                                                                                    | Model Descripti               | 005/02               |                |               |
| 11          | <pre>sp class="card-text"</pre>                                                                                                    | >@Model Director              | :/n>                 |                |               |
| 13          | <                                                                                                    | enouccipiicecoi               | , <b>b</b> .         |                |               |
| 14          | <pre> <ul></ul></pre>                                                                                                    |                               |                      |                |               |
| 15          |                                                                                                    | each (var player              | in Model.Players)    |                |               |
| 16          | {                                                                                                    |                               |                      |                |               |
| 17          |                                                                                                    | <li><mark>@</mark>player</li> |                      |                |               |
| 18          | }                                                                                                    |                               |                      |                |               |
| 19          |                                                                                                    |                               |                      |                |               |
| 20          |                                                                                                    |                               |                      |                |               |
| 21          |                                                                                                    |                               |                      |                |               |
| 22          |                                                                                                    |                               |                      |                |               |
| 23          |                                                                                                    |                               |                      |                |               |
| 24          | 01/                                                                                                    |                               |                      |                |               |
| 25          |                                                                                                    |                               |                      |                |               |

**ADIM 18:** p içerisine diğer satırlardaki gibi **class="card-text"** eklenerek html kodları programımıza uyarlanmış olur.

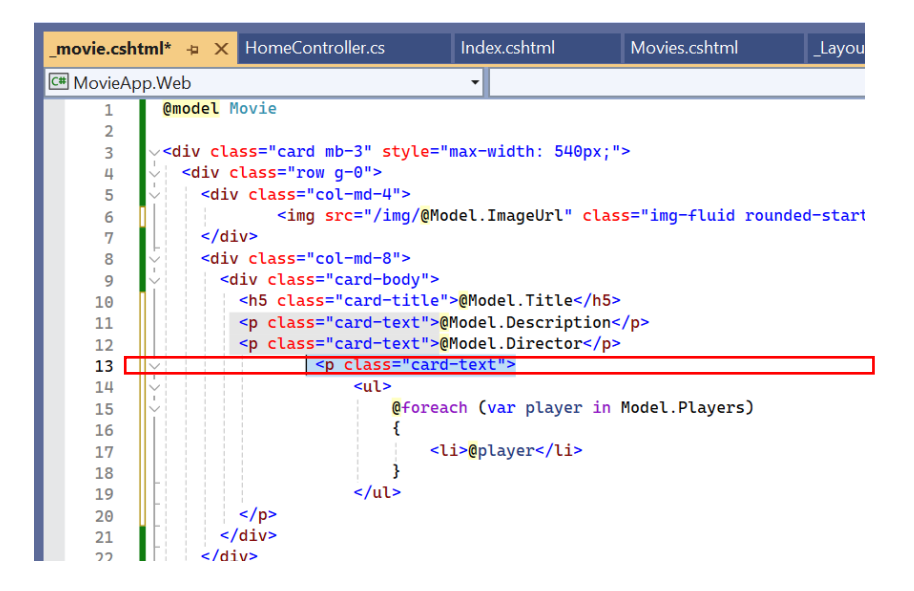

**ADIM 19:** \_\_movie.cshtml içerisinde altta kalan ve daha önce yazmış olduğumuz kodlara gerek kalmadı onları temizleyelim.

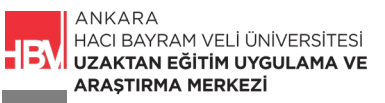

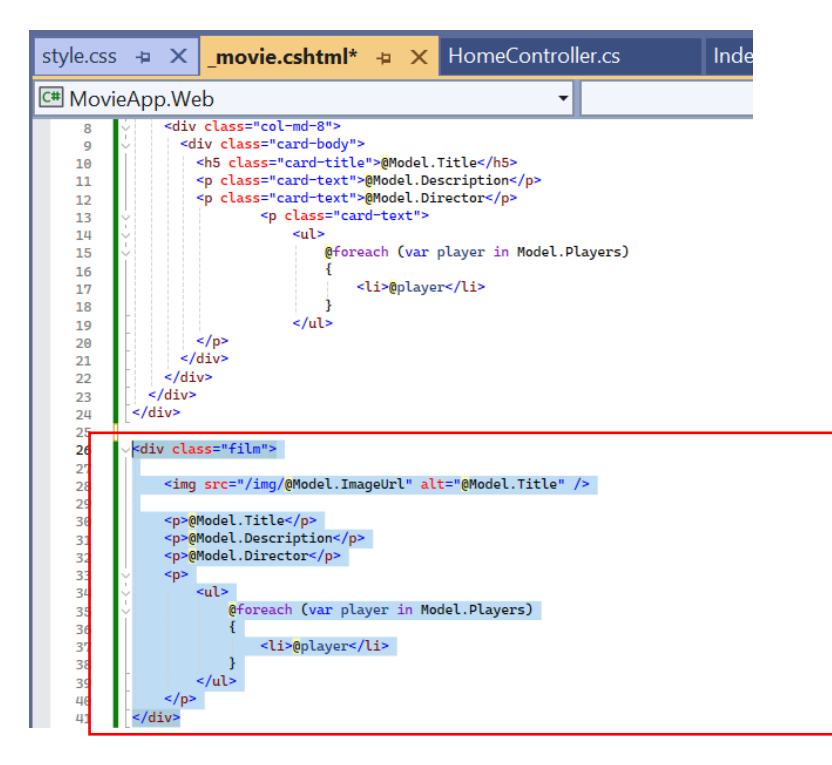

ADIM 20: root da css klasörü içindeki ctyle.css dosyasındaki kodlar temizlenir. Artık ihtiyaç yok.

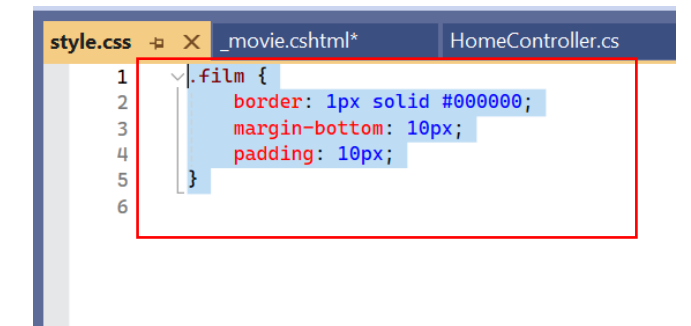

## ADIM 21: Çalıştırarak kontrol edilir.

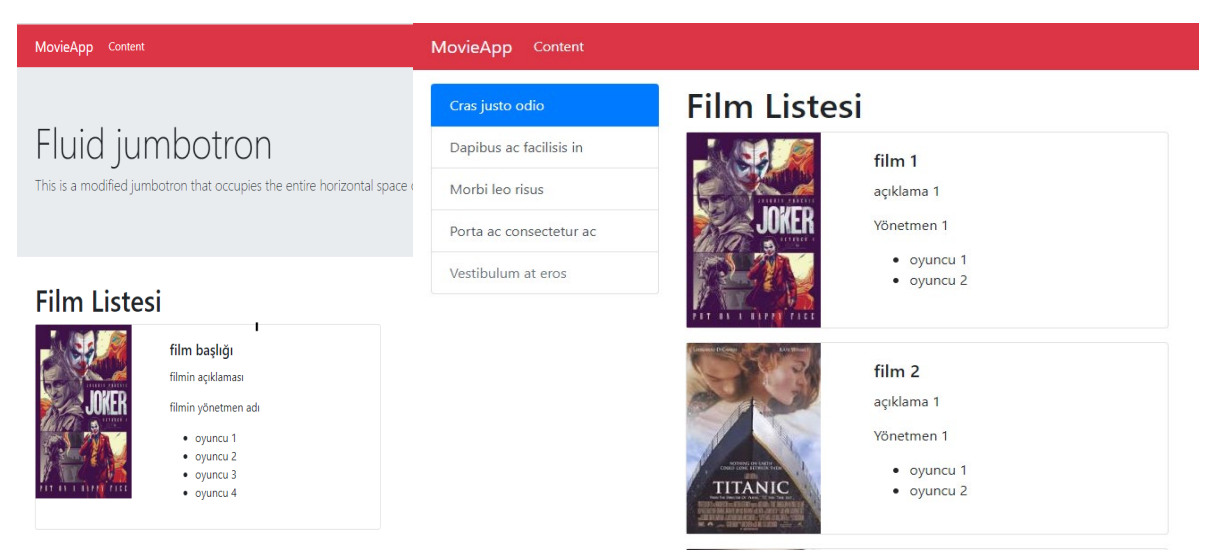

**ADIM 22:** Kartlara daha uygun ayırmak için \_movie.cshtml dosyasındaki html kodlarındaki sütunlara ilişkin sayılar düzenlenir.

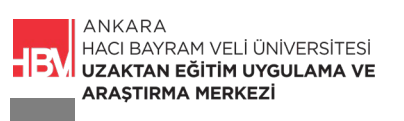

|                    | _movie.cshtml*                                                                                                    | - <b>Þ</b> )                                                                                  | × Hor                                                                                                    | neContr    | oller.cs |            | Index.cshtml  | М        |
|--------------------|----------------------------------------------------------------------------------------------------|-----------------------------------------------------------------------------------------------|----------------------------------------------------------------------------------------------------|------------|----------|------------|---------------|----------|
| p.W                | eb                                                                                                    |                                                                                               |                                                                                                    | •          |          |            |               |          |
| @                  | <mark>model</mark> Movie                                                                                                    |                                                                                               |                                                                                                    |            |          |            |               |          |
|                    |                                                                                                    |                                                                                               |                                                                                                    |            |          |            |               |          |
| <<br>↓ ↓           | div class="card                                                                                                    | mb-                                                                                           | 3" sty                                                                                                    | le="ma     | x-widt   | h: 540     | ox;">         |          |
| Ľ                  | <div class="ro&lt;/td&gt;&lt;th&gt;w g-&lt;/th&gt;&lt;th&gt;⊎~&gt;&lt;br&gt;md_3"><th></th><td></td><td></td><th></th><td></td></div>                                                                                                    |                                                                                               |                                                                                                    |            |          |            |               |          |
| Ĭ                  | <ur> <ur></ur></ur> | src                                                                                           | <u>="/ima</u>                                                                                                    |            | l Tmag   | ollr]"     | lass="imo-flu | id roun  |
|                    |                                                                                                    | 510                                                                                           | , 1mg                                                                                                    | enouc      | c. Imag  |            |               | iiu ioun |
|                    | <pre><div class="&lt;/pre&gt;&lt;/td&gt;&lt;th&gt;col-&lt;/th&gt;&lt;th&gt;md-9"><th></th><td></td><td></td><th></th><td></td></div></pre>                                                                                                    |                                                                                               |                                                                                                    |            |          |            |               |          |
| 4                  | <div class<="" td=""><th>="ca</th><th>rd-bod</th><th>y"&gt;</th><td></td><td></td><th></th><td></td></div>                                                                                                    | ="ca                                                                                          | rd-bod                                                                                                    | y">        |          |            |               |          |
|                    | <h5 clas<="" td=""><th>s="c</th><th>ard-ti</th><th>tle"&gt;@</th><td>Model.</td><td>Title&lt;,</td><th>/h5&gt;</th><td></td></h5>                                                                                                    | s="c                                                                                          | ard-ti                                                                                                    | tle">@     | Model.   | Title<,    | /h5>          |          |
|                    | <p class<="" td=""><th>="ca</th><th>rd-tex</th><th>t"&gt;@Mo</th><td>del.De</td><td>script</td><th>ion</th><td></td></p>                                                                                                    | ="ca                                                                                          | rd-tex                                                                                                    | t">@Mo     | del.De   | script     | ion           |          |
|                    | <p class<="" td=""><th>="ca</th><th>rd-tex</th><th>t"&gt;@Mo</th><td>del.Di</td><td>rector</td><th></th><td></td></p>                                                                                                    | ="ca                                                                                          | rd-tex                                                                                                    | t">@Mo     | del.Di   | rector     |               |          |
| $\overset{\vee}{}$ |                                                                                                    | <p c<="" th=""><th>lass="</th><th>card-t</th><td>ext"&gt;</td><td></td><th></th><td></td></p> | lass="                                                                                                    | card-t     | ext">    |            |               |          |
| ř                  |                                                                                                    |                                                                                               | <ul> <li><ul> <li><ul> <li><ul> <li><ul> <li><ul> <li><ul> <li><ul> <li><ul> <li><ul> <li><ul></ul></li></ul></li></ul></li></ul></li></ul></li></ul></li></ul></li></ul></li></ul></li></ul></li></ul> | e ne e e b | (        |            | in Madal Dlay | (2002)   |
| Ť                  |                                                                                                    |                                                                                               | <del>ل</del> وب<br>د                                                                                                    | oreach     | (var     | ptayer     | in model.Play | ersj     |
|                    |                                                                                                    |                                                                                               | L                                                                                                    | <1i>>      | Onlave   | r < /1 i > |               |          |
|                    |                                                                                                    |                                                                                               | }                                                                                                    |            | epeaye   | ,          |               |          |
|                    |                                                                                                    |                                                                                               |                                                                                                    |            |          |            |               |          |
|                    |                                                                                                    |                                                                                               |                                                                                                    |            |          |            |               |          |

ÇALIŞMA SORUSU

Partial view ne amaçla kullanılır açıklayınız.

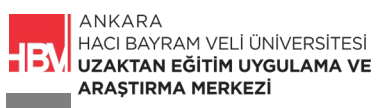